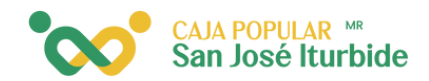

## Recibe pago

Selecciona la cuenta a la cual va a ab<mark>onar</mark> el pago.

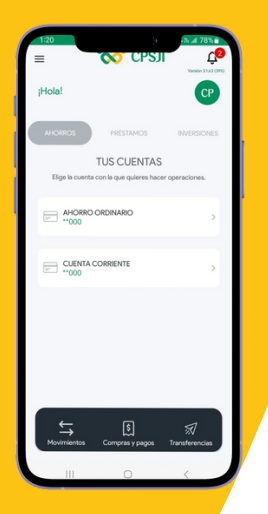

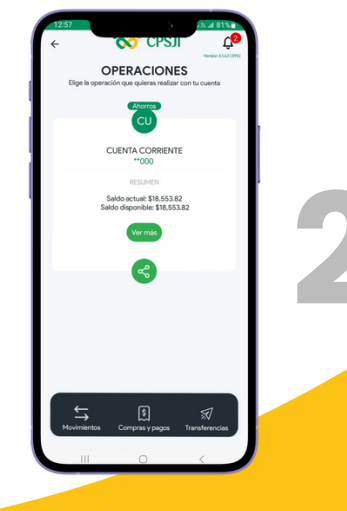

Presiona el icono de compras y pagos.

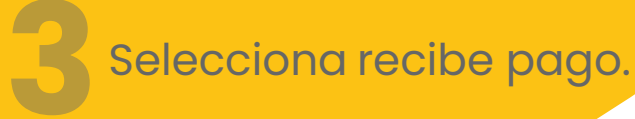

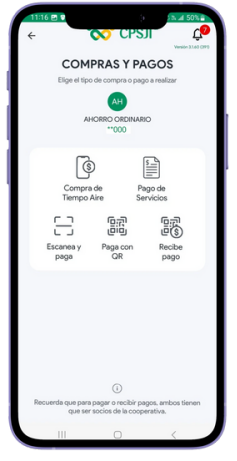

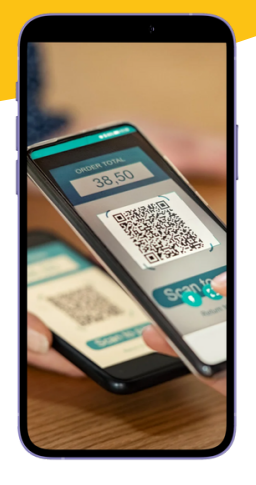

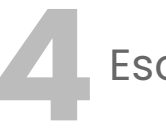

Escanea código QR.

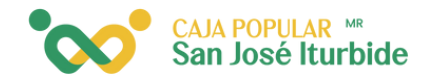

Ingresa el monto a cobrar, y posteriorm<mark>ente</mark> llena el campo de concepto.

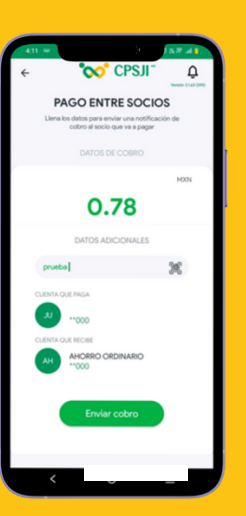

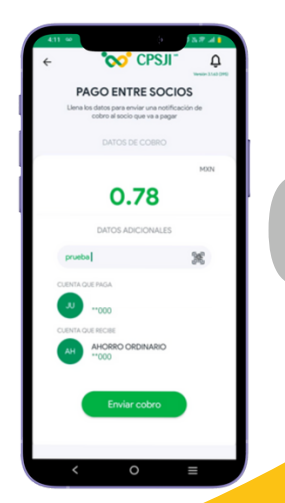

Verifica la información y haz clic en enviar cobro.

Recibirás un mensaje con la confirmación: "Su cobro ha sido enviado". Ahora, espera a que el socio acepte el cobro.

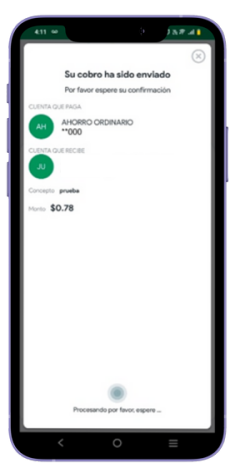

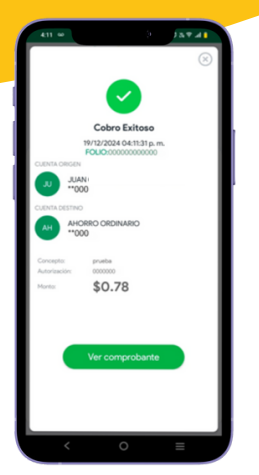

Recibirás un mensaje con los datos del cobro exitoso, el cual se podrá visualizar si das clic en el botón Ver comprobante.

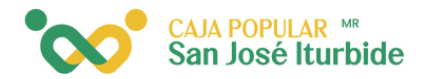

El comprobante podrá ser compartido si así lo deseas.

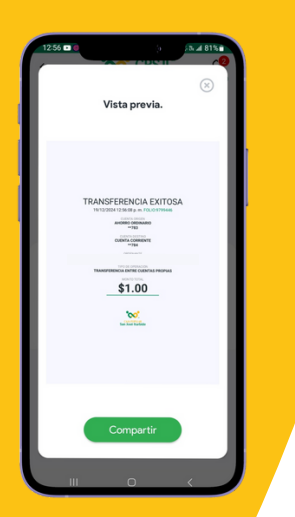